## Using RideWithGPS West Surrey Cycling Club's account

If you do not have a RideWithGPS account (free) you will need to sign up first here.

Then use this link to go to the West Surrey Cycling Club page:

https://ridewithgps.com/auto\_approve/Club/8720/wncGm4vchN79D3fQ

Link should open this page - click '**Sign into Club**' if you aren't already signed in. However the first time you log in you will be added as a 'member' who is able to view routes but not upload your own. Your permissions will need to be amended to 'Route Manager' so please email johnmchild@yahoo.co.uk who can change your status.

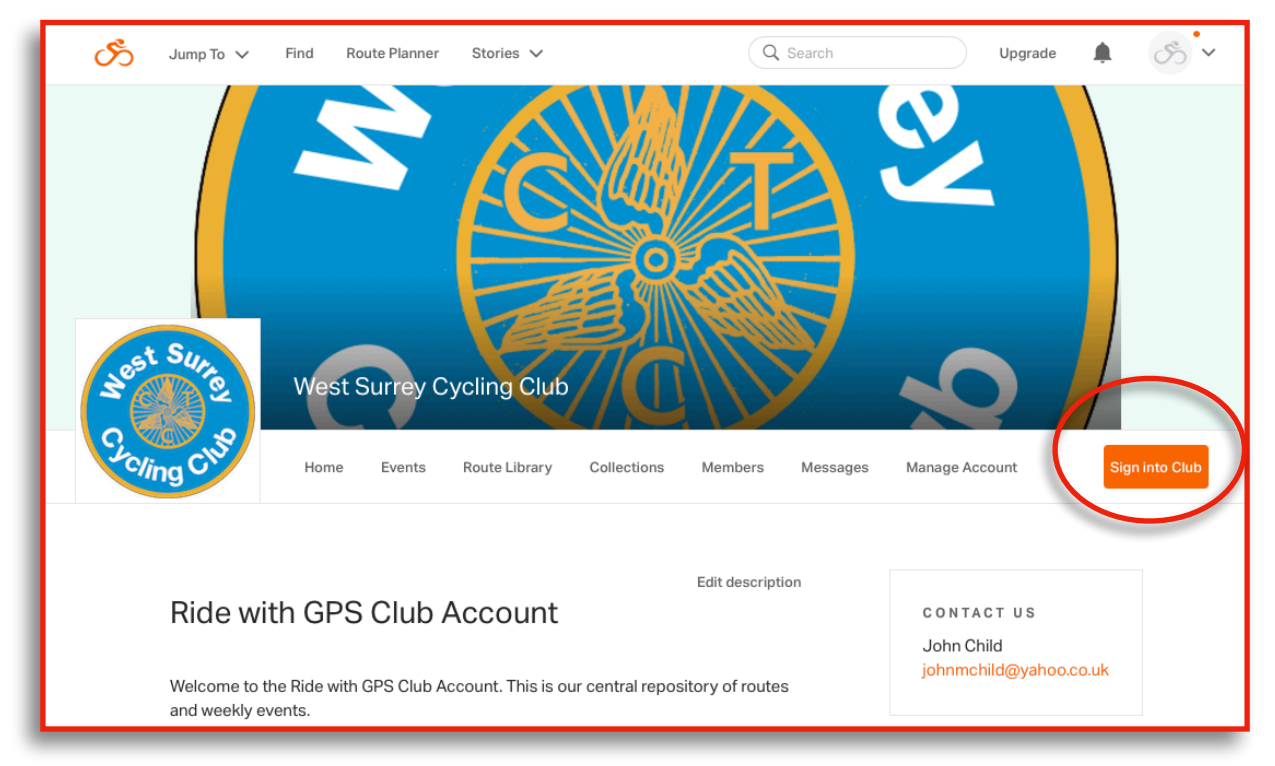

To upload a ride that you already have on your computer click '**Upload**'. It seems that only TCX or GPX files can be uploaded. (FIT files are uploaded into Rides rather than Routes). If you already created routes using PlotaRoute (or other route plotting sites), download them to your computer first.

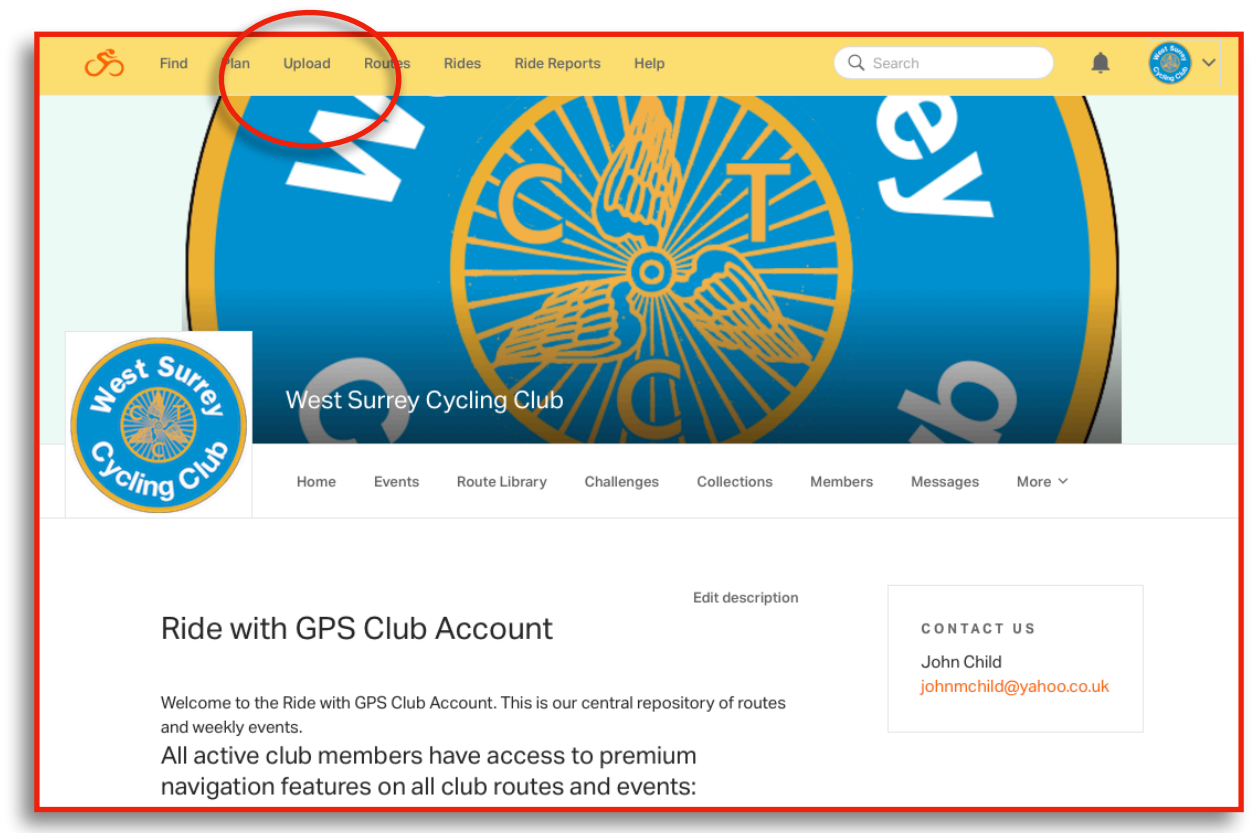

Click '**Route Library**' to see all the routes that have been uploaded. If you click '**Updated**'' then your route should be at the top (click again if it isn't)

To help us find routes, we have created a series of 'Collections' which group rides by start point.

To add your route to a Collection, click the tick box to the left of your ride, then '**Add to Collection**' and select which start point to add it to,

| r by | / tag                  | by Name              |                      | by Location  |                   |          | Any length  | •     |            |
|------|------------------------|----------------------|----------------------|--------------|-------------------|----------|-------------|-------|------------|
| An   | y elevation gain       |                      |                      |              |                   |          |             |       |            |
|      |                        |                      |                      |              |                   |          |             |       |            |
| J    | Name                   | Tags                 | Location             | Dist (mi)    | Ele (ft)          | Privacy  | Updated 🔹 💌 |       | View       |
|      | G4 Shalford Alice Arf  |                      | Guildford, England   | 57.0         | 3523              | Public   | 10/06/22    | 0     | View       |
|      | G4 Ripley Box Scarlet  | Hilly ride, coffee a | Guildford, England   | 56.2         | 3460              | Public   | 10/03/22    | 0     | View       |
|      | G3-10Aug2022           |                      | Thursley, England    | 55.4         | 2881              | Public   | 08/18/22    | 0     | View       |
|      | WSCCG327072022b        | grade 3, Midweek     | Guildford, England   | 46.0         | 2860              | Public   | 07/31/22    | 0     | View       |
| )    | WSCC-G3-290622         |                      | Elstead, England     | 39.6         | 2331              | Public   | 07/31/22    | 0     | View       |
|      |                        |                      |                      |              |                   |          |             | He    | eight: 🕇 🗕 |
| sele | ected routes: Set tags | Set city Set privacy | Archive Create event | Add to event | Add to collection | Backup L | ock Unlock  | Delet | е          |

If you go the '**Collections**' page you can see all the rides from a particular Start point overlaid. See example Isle of Wight rides below.

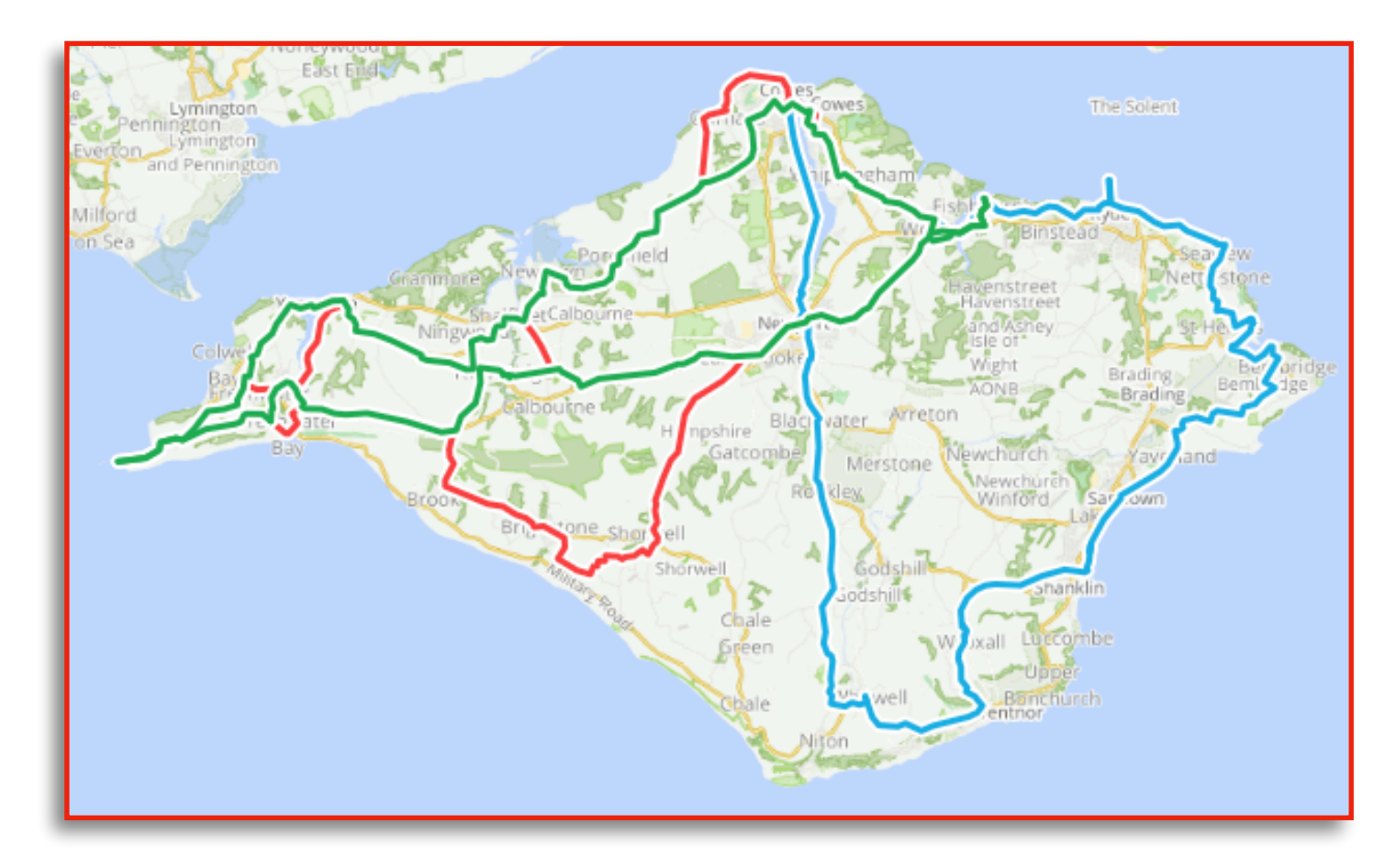

Rides can also have '**tags**' to enable filtering and sorting. Tags can be added by selecting from predefined words or by creating your own. To add tags, click the box to the left of your ride, then '**Set Tags**' at the bottom of the list.

| ilter b | y tag Route tags      | by Name              |                    | by Location |          |         | Any length | • |          |
|---------|-----------------------|----------------------|--------------------|-------------|----------|---------|------------|---|----------|
| An      | y elevation gain      |                      |                    |             |          |         |            |   |          |
|         |                       |                      |                    |             |          |         |            |   |          |
|         | Name                  | Tags                 | Location           | Dist (mi)   | Ele (ft) | Privacy | Updated    |   | View     |
|         | G3-10Aug2022          |                      | Thursley, England  | 55.4        | 2881     | Public  | 08/18/22   | 0 | View     |
|         | G4 Ripley Box Scarlet | Hilly ride, coffee a | Guildford, England | 56.2        | 3460     | Public  | 10/03/22   | 0 | View     |
|         | G4 Shalford Alice Arf |                      | Guildford, England | 57.0        | 3523     | Public  | 10/06/22   | 0 | View     |
|         | G5 Shalford Alice Arf |                      | Guildford, England | 64.1        | 4039     | Public  | 10/06/22   | 0 | View     |
|         | G5 Shalford Tanhous   |                      | Guildford, England | 79.7        | 3750     | Public  | 10/06/22   | 0 | View     |
|         |                       |                      |                    |             |          |         |            | H | eight: 🕇 |

More details of the ride - eg Lunch and Coffee stops, any hazards or any other comments can be added in the '**Comments**' box for individual rides. You can also drop 'POI's' onto your route to show coffee stops, lunch stops etc and on some recent devices they will then appear on the screen.

Different map types can be selected by clicking in the '**Map**' button at the top right of the ride view window.

| S Find                           | l Plan Upload                          | Routes Rides | Ride Reports                                            | Help                  | Q Search                                 |                                           | <b>()</b> ~           |
|----------------------------------|----------------------------------------|--------------|---------------------------------------------------------|-----------------------|------------------------------------------|-------------------------------------------|-----------------------|
| G3-10Aug2022                     |                                        | * < 1        | : Fullscreen                                            | Tilford               | Godalming                                | © Settings ~                              | RWGPS                 |
| 1.4 mi                           | 249 ft                                 | 3.2%         | Dockenfield Free                                        | isham                 | D -I Wheelerstreet                       | Rov                                       | WIY Ewhurst           |
| 0.7 mi                           | 120 ft                                 | 3.0%         | - Star Lin                                              |                       | Bowlhead Hambledon                       | Tascombe                                  | Chapleigh (Ewhur      |
| 1.4 mi                           | 274 ft                                 | 4.0%         | Headley                                                 | Beagon                | Green                                    | ARE THE                                   |                       |
| Descents                         |                                        | L<br>rd      | ndford Down<br>on:<br>Water -                           | Grayshott<br>U Haslem | Chiddingfold<br>Chiddingfold<br>Ramshest | Dunsfold<br>Dunsfold<br>Orosswa<br>Alfold | Cox Freez             |
| 1.1 mi                           | 214 ft                                 | -3.7%        | Liphok                                                  | Hammer<br>Lynchmere   | lemere Common                            | Plaistow Ifold Lox Vo                     | od<br>od<br>yood      |
| Comments                         | C Like                                 |              | ker<br>Milland<br>Milland                               | Fern                  | Lurgashall                               | Kirdford Wisbo                            | Fid<br>Fid<br>New R   |
| You can comme<br>lunch and coffe | ent here and add deta<br>ee stops etc. | ails of      | <ul> <li>✓ Ele</li> <li>400 -</li> <li>200 -</li> </ul> | Surfaces Grad         | e 55.4 miles · +2,881 ft / -2,878        | 3 ft Drag on                              | graph to zoom/select  |
|                                  |                                        | Post         | ele<br>(ft)                                             | 10                    | 20 30<br>distance in miles               | 40                                        | 50<br>drag to zoom in |